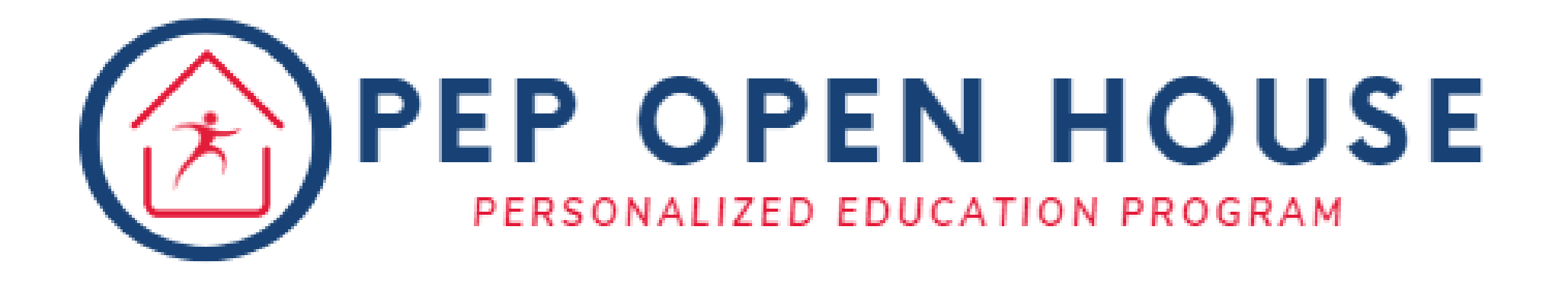

# Personalized Education Program Family Open House October 26th, 2023

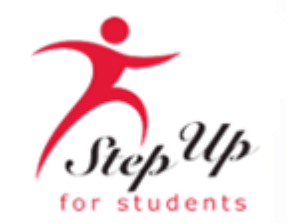

### **Agenda**

- Scholarship Updates & Reminders
- Finding a provider in EMA
- Using MyScholarShop in EMA
- Resources
- Frequently Asked Questions

Please note: We do not have the Q&A option available; but you can submit questions in the post-webinar survey.

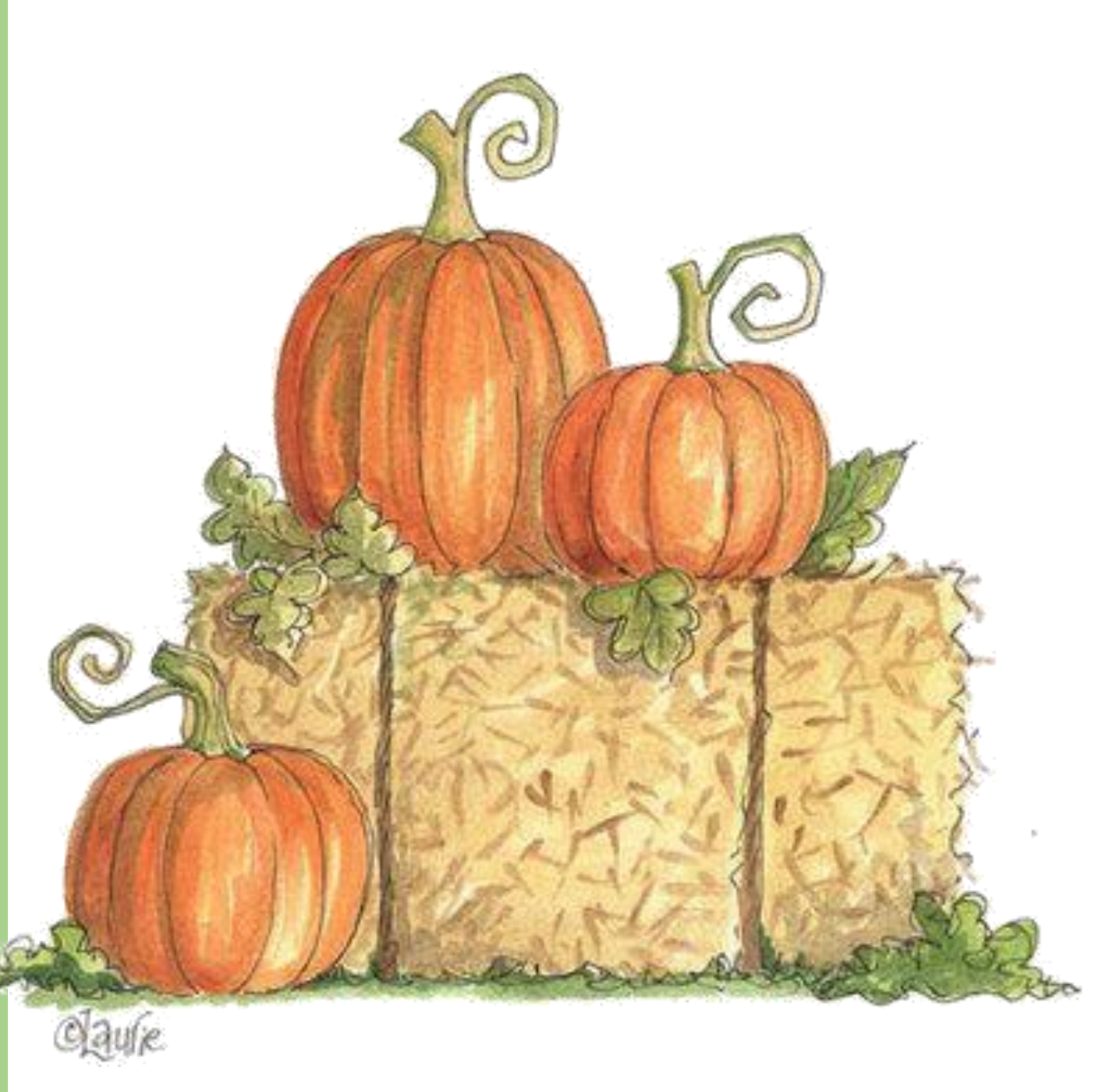

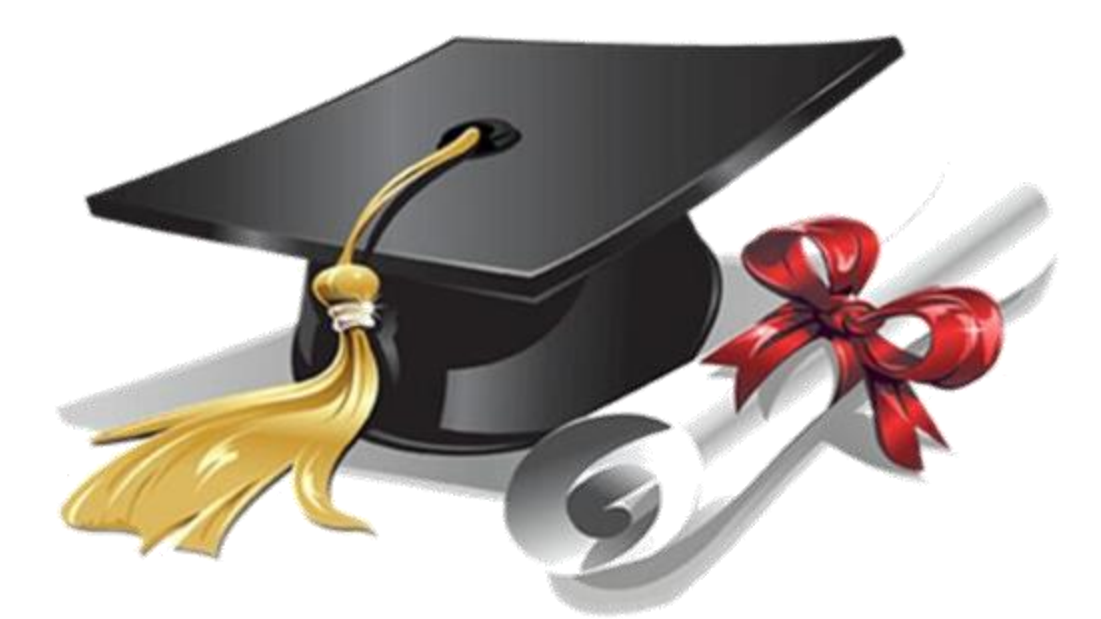

# Scholarship Updates & Reminders

### **Funding Information and Resources**

#### PEP Parent Handbook

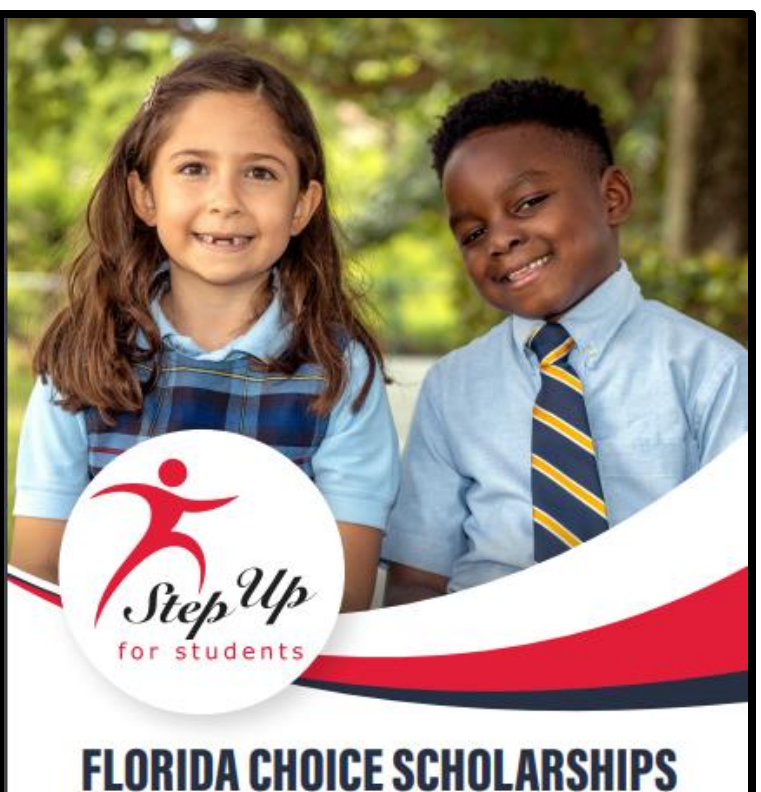

FAMILY EMPOWERMENT SCHOLARSHIP FOR EDUCATIONAL OPTIONS FLORIDA TAX CREDIT SCHOLARSHIP PROGRAM PERSONALIZED EDUCATION PROGRAM

PARENT/GUARDIAN HANDBOOK

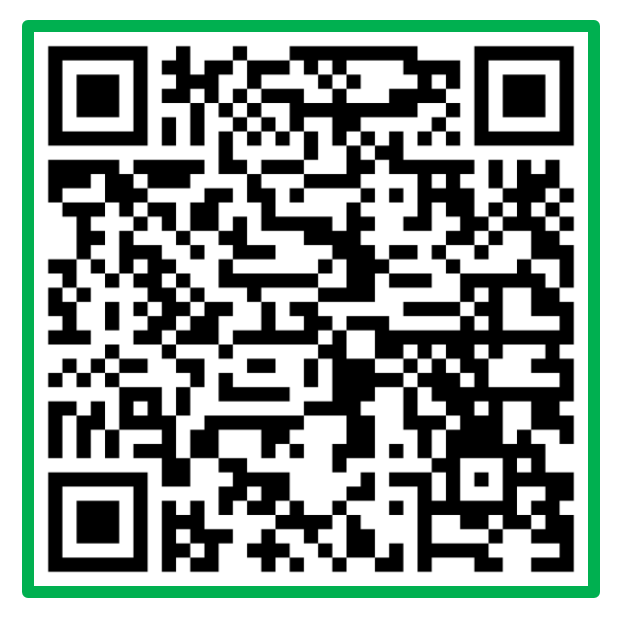

**Purchasing Guide** 

# **Educational Benefit Form: What is it?**

| Step Up<br>For Students |  |
|-------------------------|--|

Educational Benefit Form

| Student Name:                                                 |
|---------------------------------------------------------------|
| Student ID:                                                   |
| Reimbursement Type (example: PE equipment, field trip, etc.): |

Item for which Reimbursement is Requested (the item you purchased or plan to purchase):

Learning subject area(s) (for example: math, reading, physical education, social development):

Supporting curriculum or course description (curriculum or course with which the item requested will be used; curriculum may either be purchased or parent-designed. **Note**: This section required for Cooking, Gardening, Mechanical, and Woodworking Equipment and Supplies):

How will this item help my student learn? (Describe in as much detail as you can how this purchase will benefit your student's education):

The Educational Benefit Form (EBF) helps you better define the educational benefit of a purchase and MUST be submitted for reimbursement requests in the <u>Elective or Field Trips</u> <u>categories.</u>

### Educational Benefit Form: What's its purpose?

 The EBF was added for the Electives and Field Trip categories as these two categories have substantially grown based on parent/guardian feedback. This form allows us to collect more detailed information about the educational benefit of some of the more innovative uses of the ESAs.

 Parents/guardians are welcome to use it for reimbursements in other categories as well, but it will help our teams make more informed decisions, ultimately allowing faster responses as well as fewer reimbursements being placed on hold.

#### **Educational Benefit Form**

- This form must be used by <u>new families in EMA</u>.
- Elective and Field Trip reimbursements that do not include the EBF will be put on hold until the form is submitted.
- If a reimbursement is miscategorized and should have been in the electives or field trip category, then the reimbursement will be re-categorized and put on hold if the EBF was not submitted.
- If a parent/guardian seeks reimbursement for something like Legos or blocks or other items that already
  have their own defined category to go under curriculum, then the parent/guardian needs to give the
  curriculum demonstrating that it's required. The definition of curriculum includes required supplemental
  materials, so please demonstrate this at the time of submission.

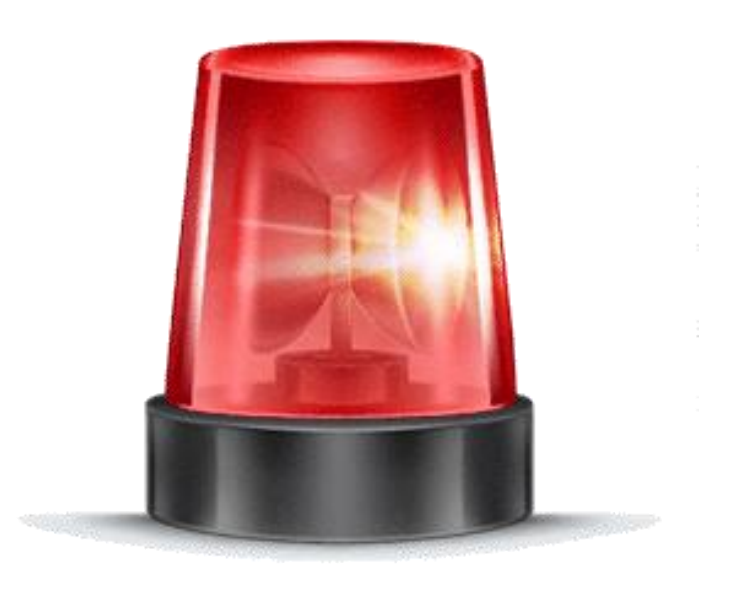

# NEW MyScholarShop VENDOR ALERT

# **MyScholarShop New Vendors**

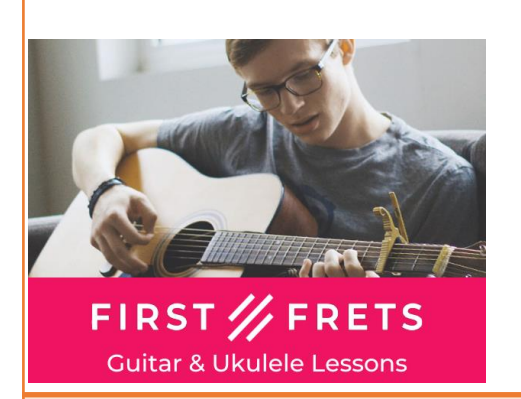

**First Frets Guitar & Ukulele:** First Frets has helped thousands of students of all ages learn the guitar and ukulele! Learn from the comfort of home, at a fraction of the cost of in-person lessons. Short, bite-sized video lessons (most lessons are around 5 minutes long), take students from beginner to advanced, one simple step at a time.

#### Website: https://beta.firstfrets.com/

**eat2explore** is an award winning food & culture experience-in-a-box cooking kit designed to bring CULTURAL EDUCATION alive through the exploration of WORLD CUISINES for families.

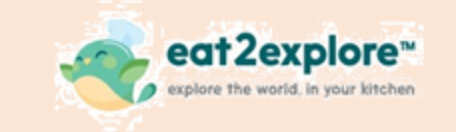

#### Website: https://eat2explore.com/

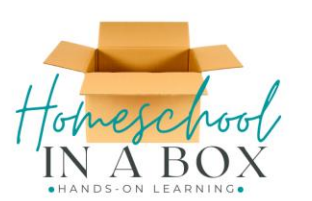

Homeschool In A Box offers hands-on learning unit studies designed with a multi-sensory approach to engage and captivate every child in learning. Boxes come with a week-by-week printed unit study and supplies needed to complete weekly activities. Subjects include Science, History, Language Arts, Literature, Physical Education, Foreign Language, Home Economics, Cooking, Woodworking, Art, and Geography. Each unit study is shipped one time, so no waiting for your materials to arrive each month! Website: https://www.homeschoolinabox.com/

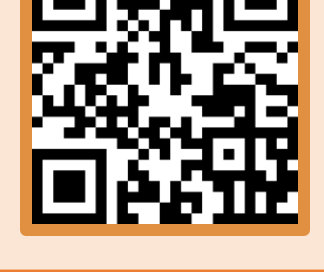

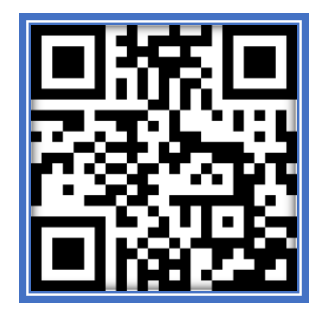

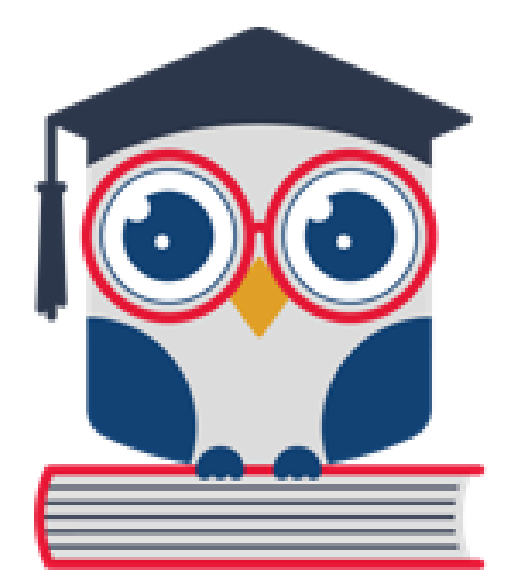

### Helpful Tips

- Providers are individuals and businesses credentialed or licensed who have been vetted and approved by Step Up to provide services in the Provider Marketplace. This could include tutors at your child's school as well.
- A part-time education school may be found in EMA when "finding a provider".
- You should NOT use this option if your child attends the school fulltime.

| Scholar                            | rship Portal                                                                                                    | ି ଓ                                      |
|------------------------------------|----------------------------------------------------------------------------------------------------|------------------------------------------|
| B Dashboard                        |                                                                                                    |                                          |
| <ol> <li>Reintursements</li> </ol> | Your Student's Learning Plan My A                                                                                                    | Applications                             |
| Y My Students                      | A Student Learning Plan is a plan developed by a recrea-<br>parent/puscian to guide instruction for his or her student.                                                                               | N XEWAL-                                 |
| m Marketplace                      | Florida state law requires that a Student Learning Plan Brinnel<br>be completed for a Personalized Education Program                                                                                  | A Year Application ID Application Status |
| Q. Helo                            | to help identify goods or services that can help address a<br>student's learning priorities. Please note: For PEP students,<br>a Student's learning Plan is required to receive scholarship<br>funds. | -2024 Comelete                           |
|                                    | My Students                                                                                                    |                                          |
|                                    | Student ID:<br>PROGRAM PUNOS AVAILABLE<br>FTC/RES-EO \$0.00                                                                                                    |                                          |

#### Log-in to your EMA account.

|     | Education Market Assistant | Scholarship Portal |                                          |                                                                                                    |                                                                                                    | 4 <mark>2</mark> 8 |
|-----|----------------------------|--------------------|------------------------------------------|----------------------------------------------------------------------------------------------------|----------------------------------------------------------------------------------------------------|--------------------|
| 88  | Dashboard                  |                    |                                          | The Marketplace connects parents and students approved as eligible expenses for scholarship fur                                                           | to products and services that have been pre-<br>nds. Purchases through the Marketplace                     |                    |
| \$+ | Reimbursements             |                    | Welcome to Marketplace                   | allows vendors to be paid directly from the stude<br>reimbursement. You will find a comprehensive lib<br>and schools to help unleash your student's poter | ent's scholarship account without the need for<br>orary of educational tools, service providers,<br>itial. |                    |
| Ŷ   | My Students                |                    |                                          |                                                                                                    |                                                                                                    |                    |
| m   | Marketplace                |                    | (75)                                     |                                                                                                    |                                                                                                    |                    |
| Q   | Help                       | -                  |                                          |                                                                                                    |                                                                                                    |                    |
|     |                            |                    | My Scholar Shop                          | Find Providers                                                                                                    |                                                                                                    |                    |
|     |                            |                    | Online marketplace for educational tools | Find tutors, therapists and other<br>providers for your student                                                                                           | •                                                                                                    |                    |
|     |                            |                    | $\rightarrow$                            | $\rightarrow$                                                                                                    |                                                                                                    |                    |
|     |                            |                    |                                          |                                                                                                    |                                                                                                    |                    |
|     |                            |                    |                                          |                                                                                                    |                                                                                                    |                    |
|     |                            |                    |                                          |                                                                                                    |                                                                                                    |                    |

On the left menu on the dashboard, click on "Marketplace". Once on the page, click on the "Find Providers" link to search for a particular provider in the marketplace.

|     | Education Market Assistant | Scholarship Portal |                              |                                     |             |                    |                      |     | student in the<br>dropdown |  |
|-----|----------------------------|--------------------|------------------------------|-------------------------------------|-------------|--------------------|----------------------|-----|----------------------------|--|
| 88  | Dashboard                  |                    | MARKETPLACE > FIND PROVIDERS |                                     |             |                    |                      |     |                            |  |
| \$+ | Reimbursements             |                    | Find a Provider              | ]                                   |             | SELECT STUDENT Ple | ase select a student | ~   |                            |  |
| Ŷ   | My Students                |                    |                              |                                     |             |                    |                      |     | _                          |  |
| 1   | Marketplace                |                    | A The student must be        | e selected before a search can be p | performed.  |                    |                      |     |                            |  |
| Q   | Help                       |                    |                              | From 0                              | ) to 0 of 0 |                    |                      | 8 ~ |                            |  |
|     |                            |                    |                              |                                     |             |                    |                      |     |                            |  |

When using the "Find a Provider" search bar, select the student from the dropdown menu for whom the service should be rendered.

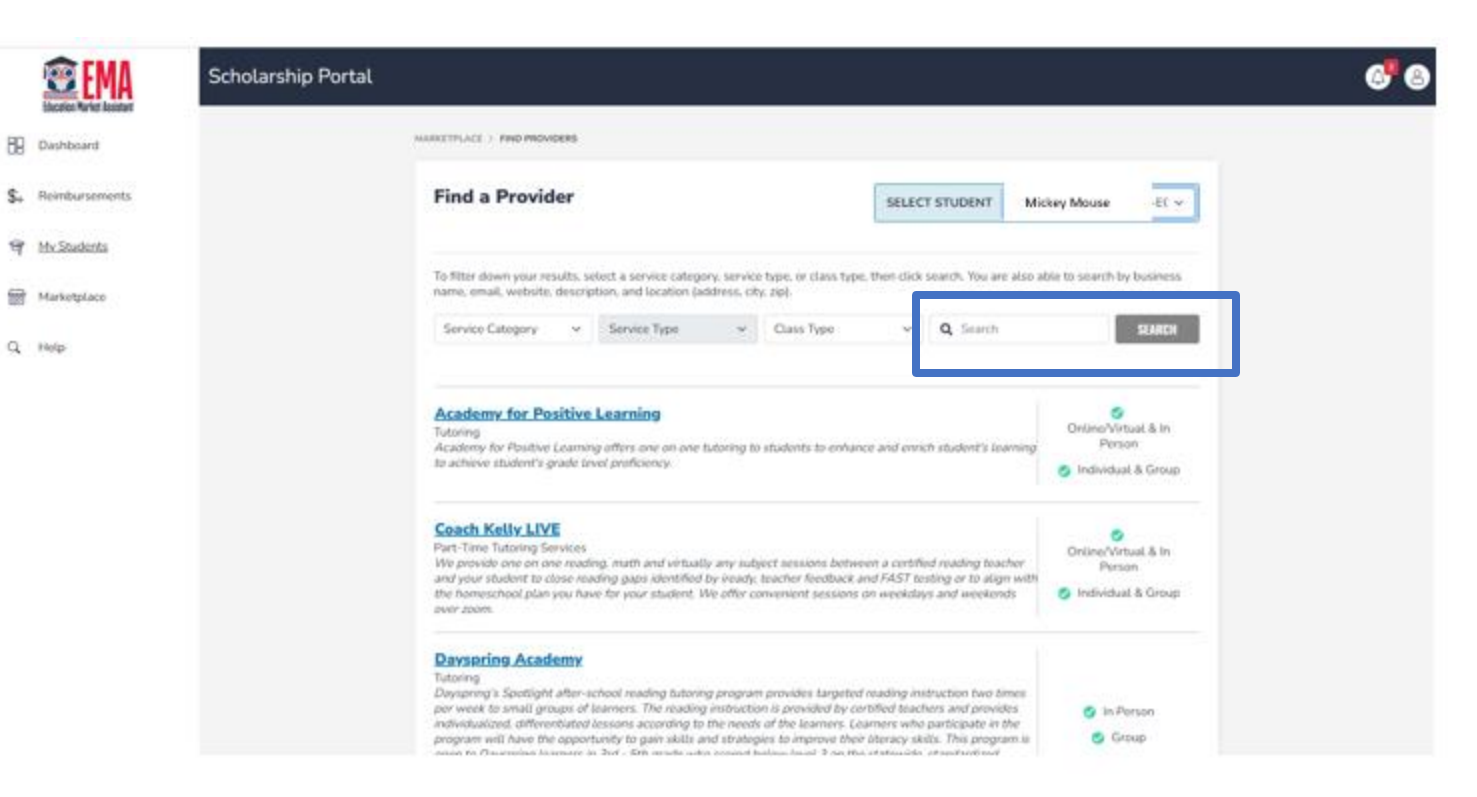

Once you have identified the student in the dropdown, you may use the drop-down menus or search the provider in the search bar.

|     | <b>EWA</b>     | Scholarship Portal                              | 6" 8 |
|-----|----------------|-------------------------------------------------|------|
| 88  | Dashboard      | MARKETPLACE > FIND PROVIDERS > PROVIDER DETAILS |      |
| \$+ | Reimbursements |                                                 |      |
| ଙ୍  | My Students    | Select & Location To View Services              |      |
| 6   | Marketplace    | Select a location V                             |      |
| Q,  | Help           |                                                 |      |

When you have found your provider, select a location in the dropdown to begin adding a service to the chosen student's account.

88

Q H

|       | Scholarship Portal |                                                                |                                       |                                                       |                                            |             |
|-------|--------------------|----------------------------------------------------------------|---------------------------------------|-------------------------------------------------------|--------------------------------------------|-------------|
|       |                    | AARKETPLACE > FIND PROVIDERS > PROVIDE                         | ER DETAILS                            |                                                       |                                            |             |
| nents |                    | LET IT SNOW EARI                                               | LY CHILDH                             | OOD SCHOOL                                            |                                            |             |
| 15    |                    | LET IT SNOW EARLY CHILDH<br>Select A Location To View Services | OOD SCHOOL                            |                                                       |                                            |             |
|       |                    | LET IT SNOW EARLY CHILDHOO                                     | OD SCHOOL                             |                                                       |                                            | In Person   |
|       |                    | LOCATION DETAILS                                               | HOURS<br>Sun:<br>Mon:<br>Tue:<br>Wed: | OF OPERATION<br>Closed<br>7:30 AM - 6:00 PM<br>Closed | Thur: Closed<br>Fri: Closed<br>Sat: Closed |             |
|       |                    | Services Offered                                               |                                       |                                                       |                                            |             |
|       |                    | SERVICE CATEGORY                                               | SERVICE TYPE                          | DESCRIPTION                                           | PRICE                                      | QUANTITY    |
|       |                    | Programs Offered by VPK and<br>School Readiness Providers      | Tuition                               |                                                       | \$8,148.00 / Year                          | ×           |
|       |                    |                                                                |                                       | Continue Shooping                                     | GO TO CART                                 | ADO TO CART |
|       |                    |                                                                |                                       | 2022 CUEC Disease                                     |                                            |             |

Review the services offered by the provider. Select the quantity desired and click "ADD TO CART." Note: you can only reserve services up to your available account balance.

MARKETPLACE > FIND PROVIDERS > PROVIDER DETAILS > SHOPPING CART

#### **My Shopping Cart**

By placing your order you agree to reserve scholarship funds for your requested service provider. If you cancel your service request, these funds will be available again within 3 business days. If you are unable to complete the transaction, it may be the student does not have enough available funds.

|          |                                                  |          |               |          | STUDENT TOTAL | \$50.00 |
|----------|--------------------------------------------------|----------|---------------|----------|---------------|---------|
| PROVIDER | SERVICE TYPE                                     | LOCATION | PRICE         | QUANTITY | SUBTOTAL      | REMOVE  |
|          | Speech-Language<br>Pathologist (SLP)<br>Services |          | \$50.00 / hr. | 1        | \$50.00       | ×       |

Click the shopping cart in the top right corner. Review your selections and click "Reserve Funds."

X

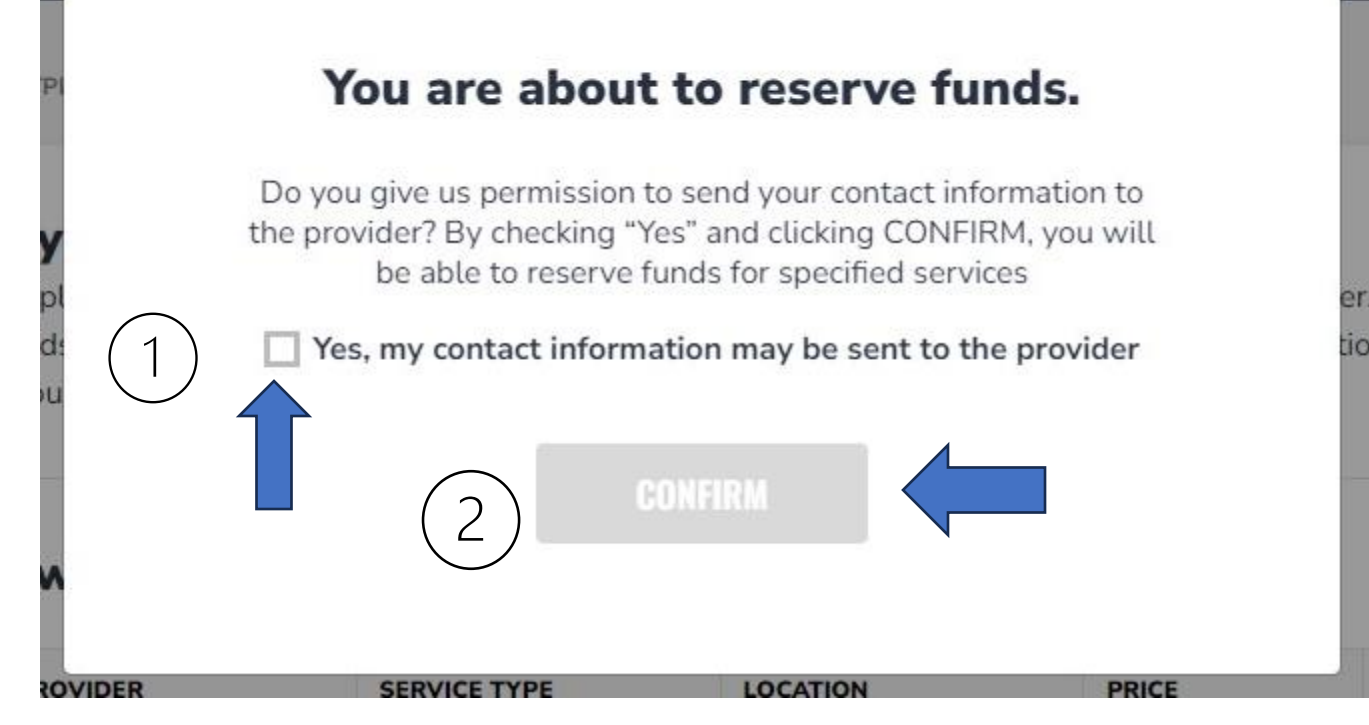

After clicking on the "Reserve Funds" button, you will be redirected to a screen where you will be required to grant permission to the service provider to access your contact information. You will have to check the "Yes" box and click "Confirm" to reserve funds for the service you are requesting from the provider.

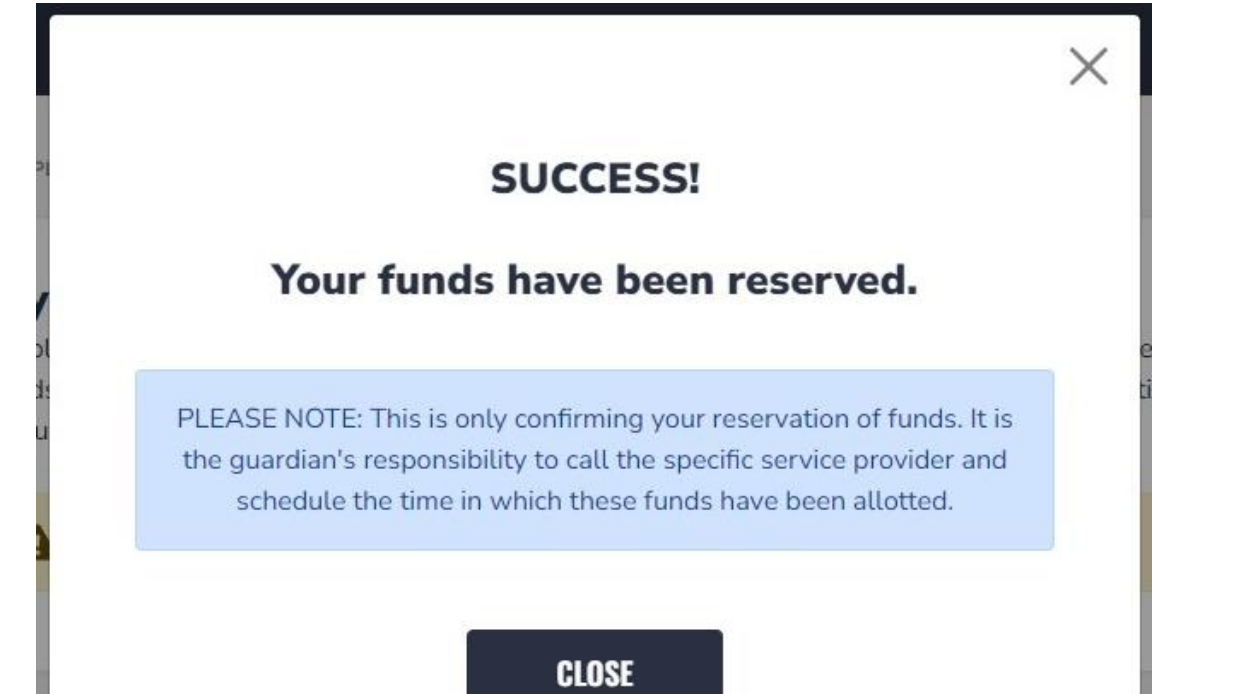

When funds are reserved, the provider can submit payment for services without further parent approval.

# **Find a Provider**

#### **Important information about Find a Provider:**

• <u>Payments to Providers are now parent/guardian initiated</u>. This means parents/guardians must first reserve available funds for payment to an approved provider. The provider can only submit an invoice for services after the funds have been reserved for the provider by the parent/guardian. The provider also can delete reserved funds and send them back to the ESA.

# Welcome to *my* ScholarSHOP

# NAVIGATING MyScholarShop IN EMA

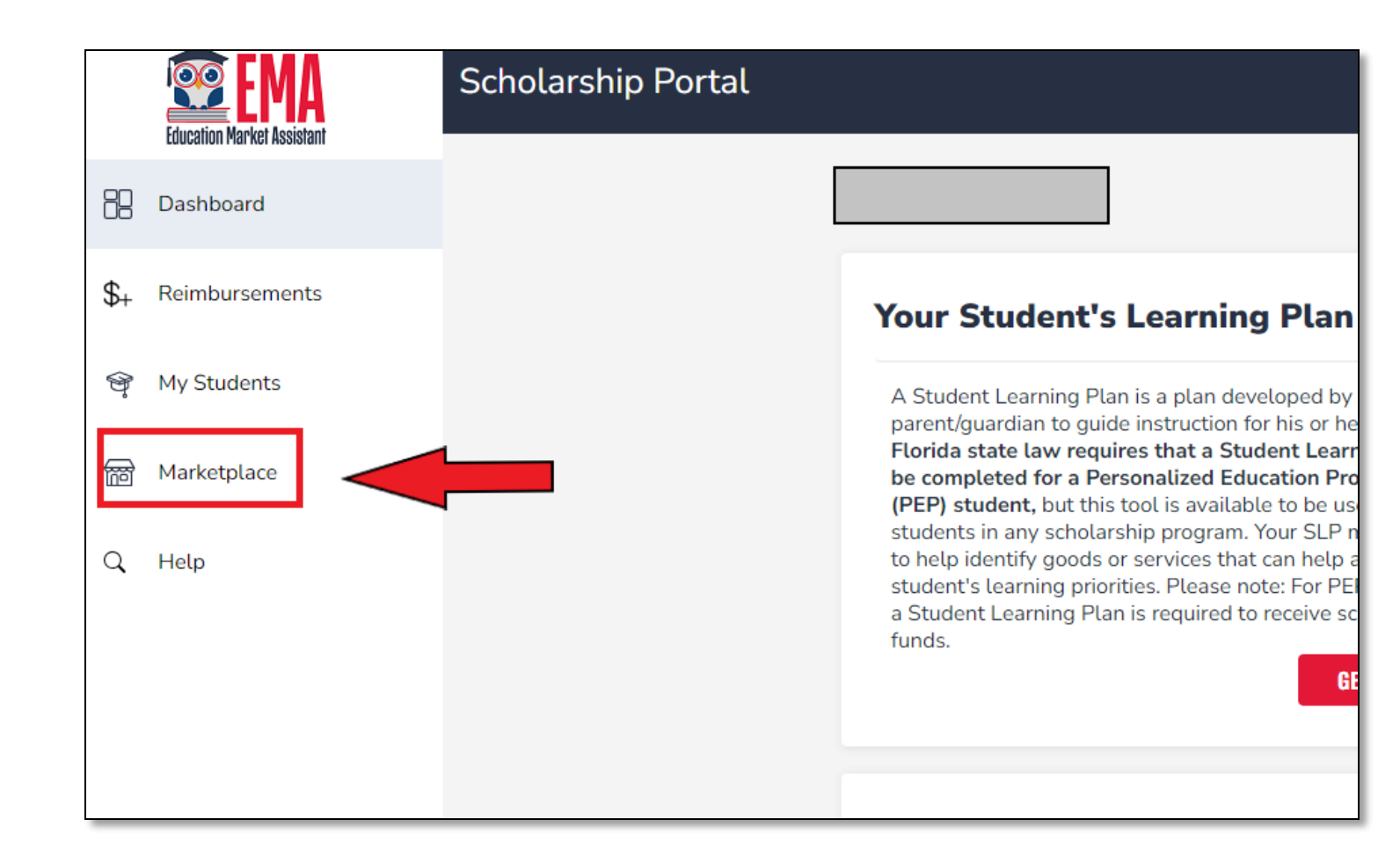

To access MSS for newly funded students, click the Marketplace in your EMA profile.

#### Welcome to Marketplace

The Marketplace connects parents and students to produ approved as eligible expenses for scholarship funds. Purc allows vendors to be paid directly from the student's scho reimbursement. You will find a comprehensive library of c and schools to help unleash your student's potential.

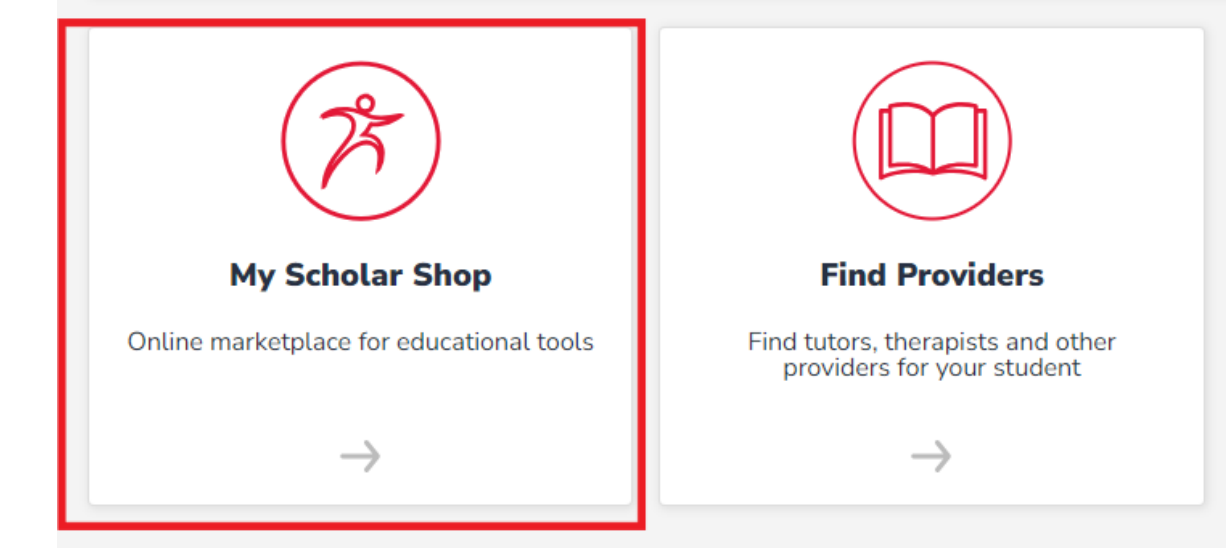

# On this page, you will select My Scholar Shop.

|       | Select Student           | ×        |                                                                                           |
|-------|--------------------------|----------|-------------------------------------------------------------------------------------------|
| lcome | Please select a student. | CONTINUE | l students to p<br>plarship funds<br>n the student's<br>hensive librar<br>ent's potential |
| (     | 25                       |          |                                                                                           |

A pop-up will prompt you to select who you are shopping for. This is great if you have another student on a different ESA as MyScholarShop will only load the preapproved store associated with the student selected.

#### **Privacy Statement**

Welcome to the use of an SAP Ariba cloud-based application. This application does not require you to enter any personal data, also known as "cont contact data may be transferred outside of the country or jurisdiction in which you are located.

SAP Ariba's obligations as a processor of your contact data are governed by the agreement between SAP Ariba and your company or organization,

#### Cookie Notice.

This site uses cookies to store information on your computer. Some cookies are essential to make our site work; others help us improve the user exponent collects, uses, and shares data in Ariba Privacy Statement Version 1

#### **Customer Privacy Statement**

By checking this box, I acknowledge that I have read the MyScholarShop User Agreement, Version 2 and consent to the processing of my per

# The first time you access MSS, you will be asked to acknowledge the privacy statement.

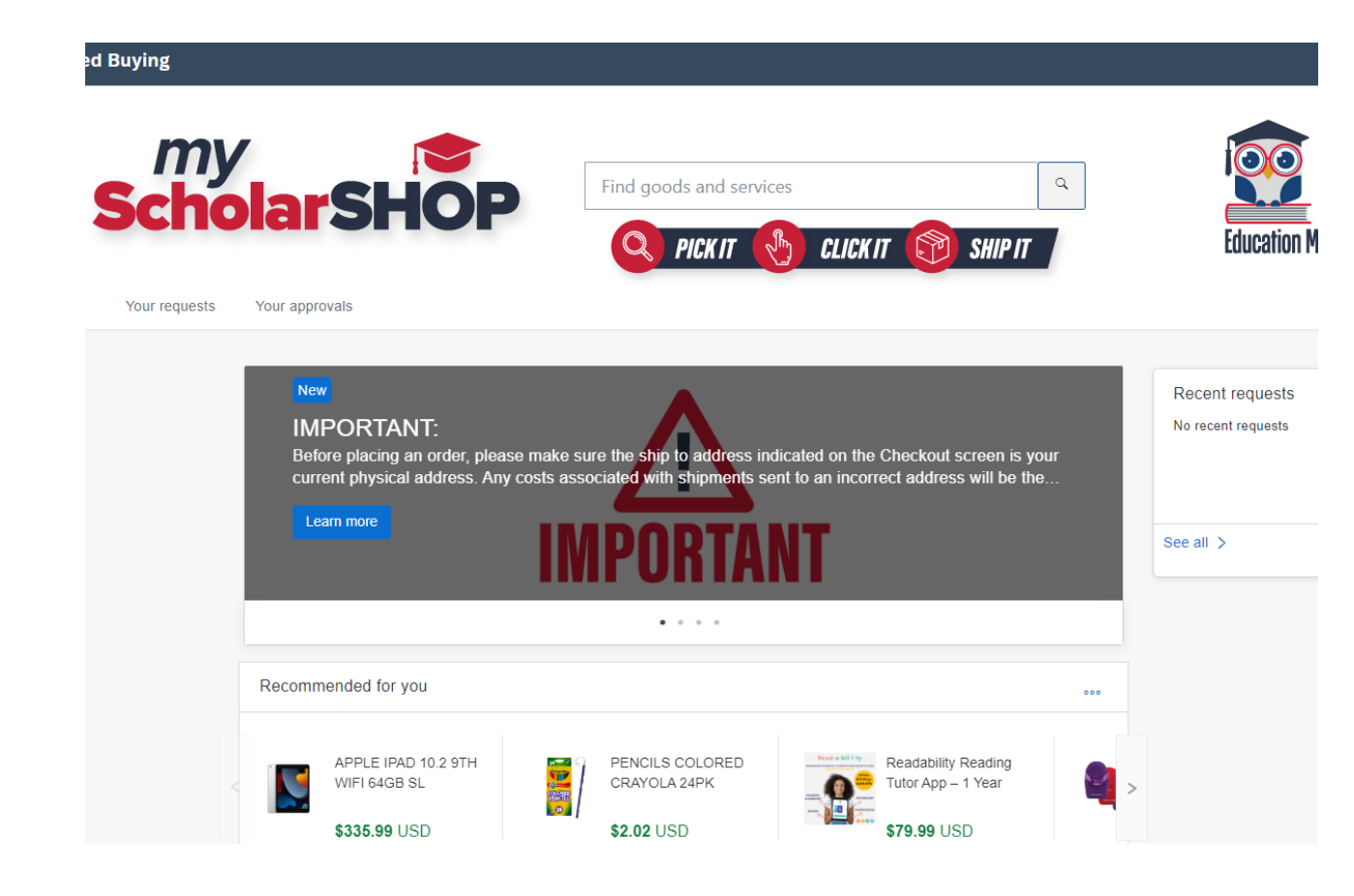

This is the landing page of MSS. Here, you will see updates about the program and be able to shop for your student.

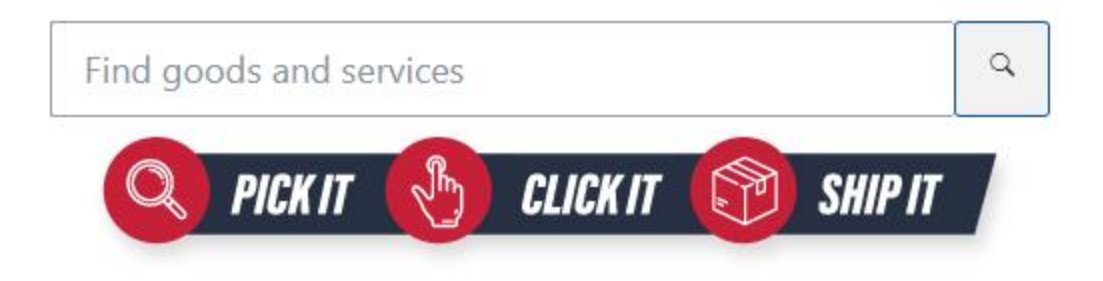

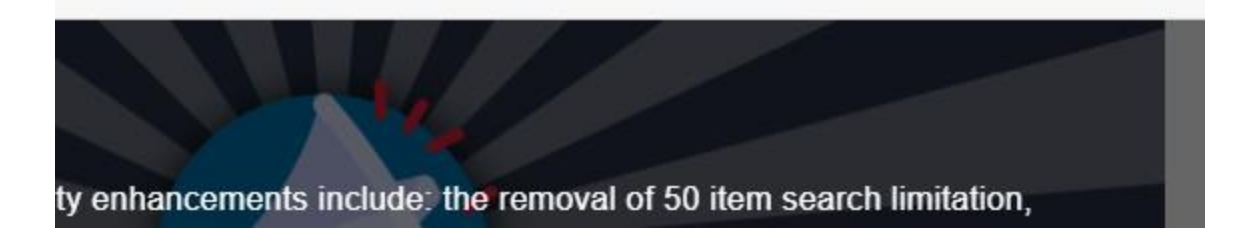

You can search for items like a regular online store and find items for your student.

| Find goods and se     | rvices Q                                                                                                    | ]         |
|-----------------------|----------------------------------------------------------------------------------------------------|-----------|
| You have 3 items      | in your cart                                                                                                  | ×         |
|                       | CALCULATOR SCNTFC TI30XII<br>Texas Instruments TI-30X IIS Solar Scienti<br>\$14.45 USD<br>Quantity<br>- 1 +   | Delete    |
|                       | Elapsed Time Instant Learning<br>Elapsed Time Instant Learning Center Stu<br>\$37.59 USD<br>Quantity<br>- 1 + | Delete    |
|                       | Galaxy Donuts STEAM Based C                                                                                   | -         |
| Total: <b>\$88.99</b> | USD                                                                                                    | Check out |

As you shop, items will appear in your shopping cart for checkout later.

| Ship to   | Manage locations                                         | Charge to                                         | Manage details           | Total cost                               | \$95.66 USD                     |
|-----------|----------------------------------------------------------|---------------------------------------------------|--------------------------|------------------------------------------|---------------------------------|
|           |                                                          | Cost Center (Family Empowerm<br>Ulique Abilities) | ent Scholarships for     | <b>Net amount</b><br>Taxes               | \$88.99 USD<br>+ \$6.67 USD     |
|           |                                                          | ✓ Show addition                                   | al details               |                                          |                                 |
| Items (3) |                                                          |                                                   |                          |                                          |                                 |
| >         | CALCULATOR SCNTFC<br>BLK<br>ODP Business Solutions       | Quantity<br>TI30XII - 1 + e4                      | Price<br>ach \$14.45 USD | Net Amo<br>\$14.45<br>Gross A<br>\$15.53 | ount<br>USD<br>mount (j)<br>USD |
|           | Elapsed Time Instant Lea<br>Center<br>Lakeshore Learning | Quantity<br>arning - 1 + ea                       | Price<br>ach \$37.59 USD | Net Amo<br>\$37.59<br>Gross A<br>\$40.41 | ount<br>USD<br>mount (j)<br>USD |
|           |                                                          | Quantity                                          | Price                    | Net Amo                                  | punt                            |

Before you check out, please doublecheck that the address is your home address, which is found in EMA. If you have changed addresses, you will need to go to EMA and update your address there. If the shipping address is not the same as the one in EMA, then the order will be denied.

#### Note:

It may take up to 48 hours for your address to update in MSS after you update it in EMA.

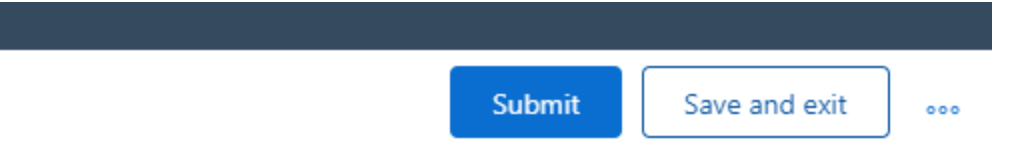

| Total cost | \$95.66 USD  |
|------------|--------------|
| Net amount | \$88.99 USD  |
| Taxes      | + \$6.67 USD |
|            |              |

Once you are all finished shopping, you may save the cart or submit for purchase.

M The following errors were received from the external system:

: This request exceeds available funds, please remove \$

of items from your cart before checking out.

If your purchase exceeds your available balance, this error will populate, preventing you from completing the order. In this instance, you may adjust your cart or save it for the next quarter when your next deposit arrives.

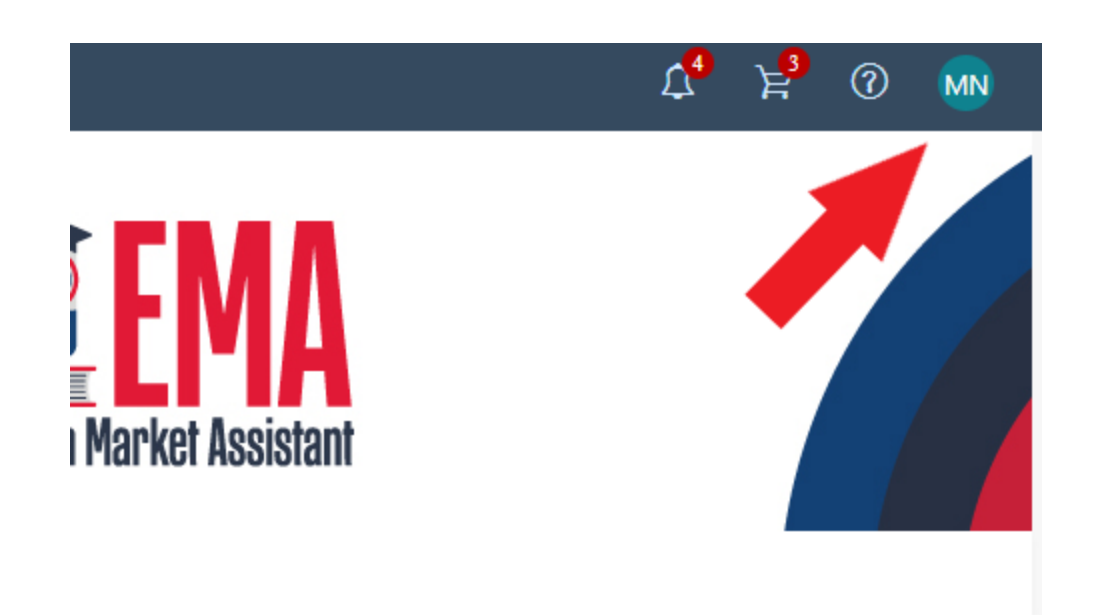

When you are finished, make sure you completely log out to prevent an unauthorized purchase from MSS.

Once you log out, you will need to go back to EMA to shop for a different student and log back in. You cannot change students while inside of MSS.

Need help? For information, quick reference guides, FAQ documents and more, go to the Family Resource Center

MyScholarShop Product Request Form

MyScholarShop Vendor Request Form

#### Contacts

Service Center Normal Hours of Operation

Monday - Friday: 8:30a.m.-4:30p.m. ET

Tel: 877-735-7837

MyScholarShop Email: MyScholarShop@sufs.org

For additional assistance, click on the below link:

Additional Contact Information

Chat assistance can be found on the www.StepUpForStudents.org website.

If you need assistance with anything in MSS, scroll to the bottom of the page to find these helpful links.

# MyScholarShop

#### **Important information about MyScholarShop:**

- MyScholarShop allows you to purchase items without having to spend money upfront. The funds will come directly from your student's ESA.
- MyScholarShop returns are done through the vendors. Return information is available on the MSS Vendor Page. SUFS cannot process a return of a purchase from MSS.
- Please follow the vendor return info in MSS and do NOT to attempt to return the items to a physical store.

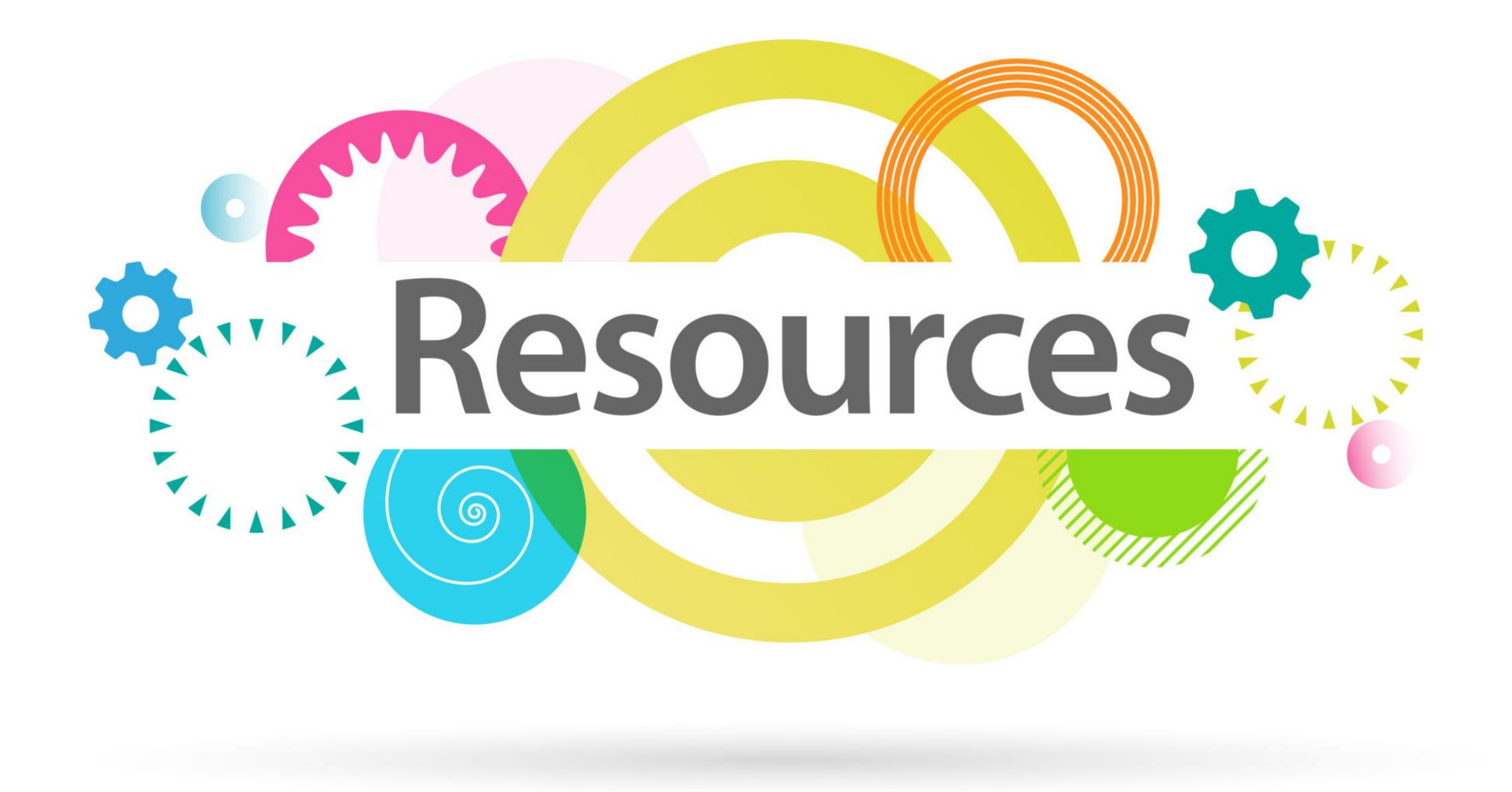

#### HOW TO FIND YOUR USERNAME OR RESET YOUR PASSWORDS

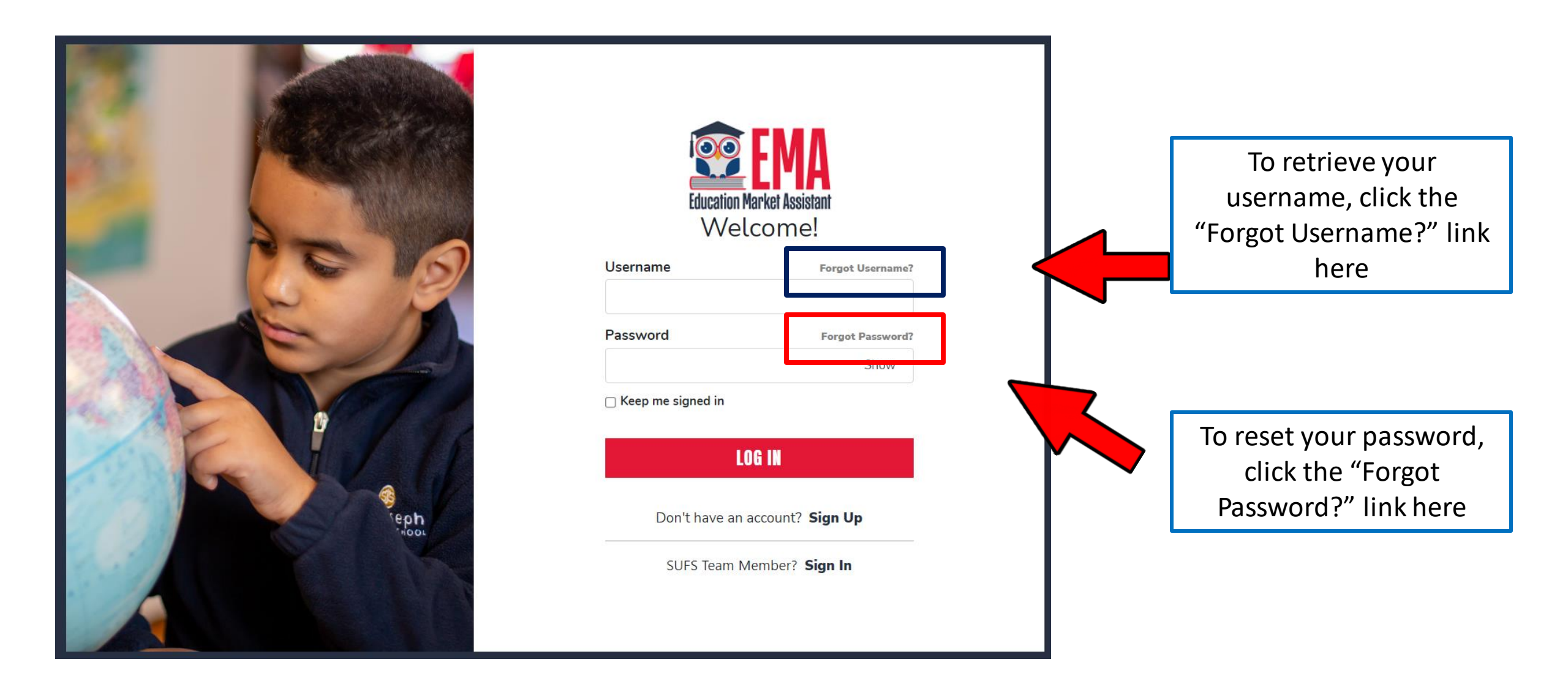

#### ANNUAL ASSESSMENT REQUIREMENT

![](_page_37_Picture_1.jpeg)

![](_page_37_Picture_2.jpeg)

Florida Statutes require a private school participating in either prong of the Family Empowerment Scholarship Program, the Florida Tax Credit Scholarship Program or the Hope Scholarship Program to demonstrate academic accountability by annually administering or making provisions for students participating in a scholarship program to take one of the nationally normreferenced tests identified by the Department of Education or the statewide assessments pursuant to Section 1008.22, Florida Statutes.

![](_page_38_Picture_0.jpeg)

Step Up For Students empowers families to pursue and engage in the most appropriate learning options for their children.

![](_page_38_Picture_2.jpeg)

#### **Step Up For Students**

@stepup4students · 7.16K subscribers · 130 videos

Step Up For Students empowers parents to pursue and engage in the most appropriate lea... >

stepupforstudents.org

∫ Subscribed ∨

**SUBSCRIBE!** 

![](_page_39_Picture_0.jpeg)

September PEP Open House Recording

![](_page_40_Picture_0.jpeg)

### Personalized Education Program (PEP) YouTube Overview

![](_page_41_Picture_0.jpeg)

# It's Q & A Time!

If you want to withdraw from PEP mid-year, do you just file a county notice of intent, or would spend \$ need 2 be returned? Spent money is not returned. No further funding would be received for the remaining quarters.

I submitted several reimbursement requests several weeks ago and haven't heard anything. What is the timeframe to receive a response? Please continue to monitor your email and your EMA account for updates.

Can I be a part-time tutor as well as a Guardian? You can be a guardian and a part-time tutor but are not allowed to be paid to tutor your child.

Can you use the scholarship debit card in Amazon for educational equipment? Yes, once a reimbursement is approved and funds are available, you can spend those funds in any way you see fit.

My private school is having trouble enrolling us as PEP students part-time. Is there a clear process for this? We are working with the Department of Education to ensure this process is clearly communicated to our schools.

Can funds all be spent in a single quarter but reimbursed throughout the year? Funds are deposited quarterly, you will be able to spend the full amount each quarter. Ex: If you would like to spend more during the first two quarters and then submit for reimbursement during the second two quarters, you can do that.

I need advice on homeschooling to provide the best experience for my son's first year as a homeschool student. MSS offers SUFS-vetted options and they are approved. We also encourage utilizing your scholarship funds for a Choice Navigator to help support you.

Can I buy a more affordable baby doll and high-chair from Walmart or cheaper storage from Ikea and get reimbursed? Or do I need to purchase the items that are available on MyScholarShop? Also, how long does it take to receive reimbursement after making a request? Direct purchases require approval for reimbursements.

Can I teach my daughter a cooking class and be reimbursed for it because I have a teaching certificate with Florida? No, you cannot pay yourself for teaching your child.

# It's Q & A Time!

Why are we not allowed digital devices? Public and private school kids have access to tablets, laptops, and desktops in school and at home from the school. TV's are allowed. Many of us would prefer digital devices like laptops and tablets over TVs.

Per statute, FTC/EO/PEP authorized uses of funds include "digital materials". The FES-UA allows for "digital devices" (see below). With guidance from the DOE, and legislature, this clear distinction, between "digital materials" and "digital devices" is why PEP students are unable to purchase items such as computers, laptops, etc.

#### 1002.394

(4) AUTHORIZED USES OF PROGRAM FUNDS.—

(a) Program funds awarded to a student determined eligible pursuant to paragraph (3)(a) may be used for:

1. Tuition and fees at an eligible private school.; or

2. Transportation to a Florida public school in which a student is enrolled and that is different from the school to which the student was assigned or to a lab school as defined in s. 1002.32

3. Instructional materials, including digital materials and Internet resources...

(b) Program funds awarded to a student with a disability determined eligible pursuant to paragraph (3)(b) may be used for the following purposes: 1. Instructional materials, including *digital devices*, digital periphery devices, and assistive technology devices that allow a student to access instruction or instructional content and training on the use of and maintenance agreements for these devices.

Step Up is aware of this need, but unfortunately, the statute limits us from approving those items for PEP families. We always encourage parent advocacy.

![](_page_44_Picture_0.jpeg)

### November PEP Open House November 23<sup>rd</sup>, 2023

Will be pre-recorded!

![](_page_45_Picture_0.jpeg)

**Contact Us** 

#### **Step Up For Students**

💊 877.735.7837

Monday – Friday 8:00 AM – 6:30 PM

 $\mathbf{\nabla}$ 

Ŀ

•

Frequently Asked Questions & EMA Support

# Help Us Serve You Better... PLEASE COMPLETE OUR SURVEY!

Thank you for attending our webinar **Upcoming Webinar** PEP November 23<sup>rd</sup> \*Will be pre-recorded\*

See you next time!